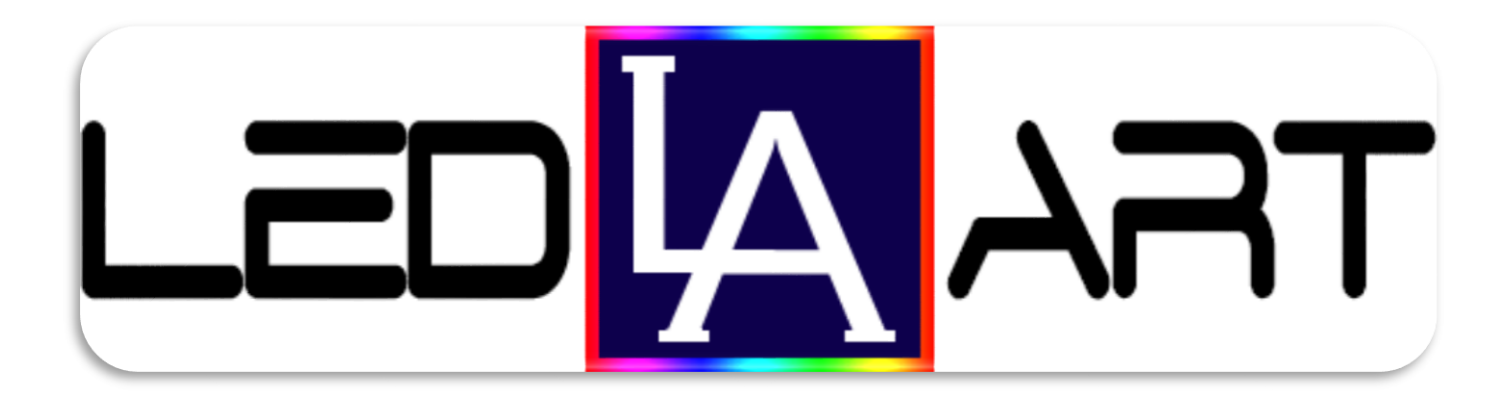

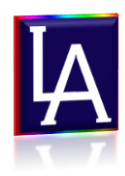

# Инструкция LedART

## Этап 1 Установка программы

Для установки программы запустите приложение LedArt 1.2.X.X

Следуя за приложением, нажимаем кнопку «Далее» устанавливаем программу

#### Этап 2 Первоначальная настройка программы

Перед первой настройкой программы обязательно соедините светодиодное табло и компьютер LAN кабелем. Табло должно быть подключено к сети питания.

Сетевой адаптер должен быть настроем на динамическое определение адресов .

Для это перейдем по следующему пути:

ПУСК → → Панель управления → → Сеть и Интернет → →Центр управления сетями и общим доступом → →Изменение параметров адаптера → → Подключение по локальной сети (тот адаптер который подключён к контроллеру , если несколько ) → →Свойства → ЭПротокол Интернета версии 4 (TCP/IPv4) → Свойства

Должно быть выставленно «Получать IP-адрес автоматически», Получать адрес DNSсервера автоматически.

## **→→**ОК**→→**Закрыть .

Запускаем программу, нажав на ярлык на рабочем столе

Откроется окно приложения, перейдем в нем по следующему пути:

Файл (горизонтальная строка меню) → → Новый

| Откроется следующее окно  | 🖬 параметр экрана 📃                                                                                                    |
|---------------------------|----------------------------------------------------------------------------------------------------|
|                           | выбрать устройства 🛛 qwedskxcv 🔻 ID: C1-1210-A11A1 📃 использовать настройки устройства                                                 |
| В нем необходимл          | тип устройства                                                                                                    |
| выставить следующие       | ширина 32 🜩 высота 24 🚖                                                                                                    |
| параметры:                | maximum of rang 384 *128 px<br>maximum of width 640<br>maximum of height 128                                                           |
| Выбор устройства          | gray scale support to 65535<br>smart setting Easy to operate, compatible with a variety of modules<br>Audio output: Two-channel stereo |
| определяеся автоматически | Program updating:Can be updated from network or U-disk                                                                                 |
| Тип устройства, ширина и  |                                                                                                    |
| высота выставляется       |                                                                                                    |
| согласно паспорту.        |                                                                                                    |
| Убрать галку с            | 🔲 загрузочный экран — — — — — — — — — — — — — — — — — — —                                                                              |
| «использовать настройки   | ок отменить                                                                                                    |
| устройства»               |                                                                                                    |

#### Нажмите кнопку ОК

Далее следуйте инструкции вложенной ниже.

| имя устройсте               | qwedskxcv        |               | переименк  | тип экрана     | полноцвет | гные   |    |  |
|-----------------------------|------------------|---------------|------------|----------------|-----------|--------|----|--|
| устройство <mark>а</mark> й | C1-1210-A11A1    | •             | ]          | тип сканир     | 1/4       |        |    |  |
| приоритет                   | изображен 🔻      | частота       | 31.25MHz 🔻 | ширина         | 32        | высота | 24 |  |
| декодер 138                 | использов 🔻      | сером уровне  | 256 🔹      | цвет канала    |           |        |    |  |
| дата полярнос               | ТВысокоэф 🔻      | ОЕ полярности | низкоэфф 🔻 | минимум ОЕ     | 320 ns    |        |    |  |
| гамма                       |                  |               | 2          | частота обновл | 26        | 73Hz   |    |  |
| легкий                      | -                |               | 10         |                |           |        |    |  |
| удвоить в                   | ысоту плат расши | рения         |            | яркость эффект | ивности   | 95%    |    |  |

Заходим в Настройка -> -> Аппаратная настройка (Пароль 168)

Нажимаем на кнопку «Кабельное общение» (первая кнопка)

Приступаем к настройке контроллера

| В появившемся окне                                                                                                    | 💽 Базовый набор информации 📧                                                                                                    |
|----------------------------------------------------------------------------------------------------|----------------------------------------------------------------------------------------------------|
| необходимо выставить<br>следующие параметры: Тип<br>экрана полноцветное<br>Ширина 32<br>Нажмите кнопку<br>«следующий» | <ul> <li>Базовый набор информаций</li> <li>Тип экрана         <ul> <li>одноцветный</li> <li>Полноцветное</li> </ul> </li> <li>Модуль информации             ширина мо, 16             <ul> <li>Если модуль шириной более 32, 32!</li> <li>В предыдущем шаге следующий</li> </ul> </li> </ul> |

| Отключаем галочку        | 🛂 Данные параметры полярности 🛛 🕰        |  |
|--------------------------|------------------------------------------|--|
| Автоматически и          | 0-16-1-1-1-1-1-1-1-1-1-1-1-1-1-1-1-1-1-1 |  |
| переключая режим А и В   | Отображение состояния                    |  |
| смотрим на табло.        |                                          |  |
| Выставляем режим в       |                                          |  |
| соответствии с увиденным | Отооражение сост в ярком выключения 👻    |  |
| на таоло пажмите         |                                          |  |
| KHOIIKY                  |                                          |  |
| «следующии»              |                                          |  |
|                          |                                          |  |
|                          |                                          |  |
|                          |                                          |  |
|                          | В предыдущем шаге следующий              |  |
| Отключаем галочку        | Настройках ОЕ полярности                 |  |
| Автоматически и          |                                          |  |
| переключая режим А и В   | Отображение состояния                    |  |
| смотрим на табло .       | Автоматически                            |  |
| Выставляем режим в       | © A                                      |  |
| соответствии с увиденным | Отображение сост Ярче, чем В 🔻           |  |
| на табло Нажмите         |                                          |  |
| кнопку                   |                                          |  |
| «следующий»              |                                          |  |
|                          |                                          |  |
|                          |                                          |  |
|                          |                                          |  |
|                          |                                          |  |
|                          | в предыдущем шаге Следующии              |  |
| Настройка каналов RGB    | 🛂 Настройки цветовой канал 📃 💌           |  |
| Проверям правельность    |                                          |  |
| отображения на табло     | Автоматически 🗹                          |  |
| аппаратных настроек      | осударст                                 |  |
|                          | 🗇 государст                              |  |
|                          |                                          |  |
|                          |                                          |  |
| «следующии»              |                                          |  |
|                          |                                          |  |
|                          |                                          |  |
|                          |                                          |  |
|                          |                                          |  |
|                          | В предыдущем шаге следующий              |  |

| Определение высоты стоки<br>Смотрим на табло и  | 💟 Высота строки, чтобы определить набор RGB управл 💌                                                                                                    |
|-------------------------------------------------|----------------------------------------------------------------------------------------------------|
| выставлям ширену строки в соответствии с        | Модули на ярком несколько с 8                                                                                                    |
| пикселях Нажмите<br>кнопку                      | Подсказка: в один пиксел.                                                                                                    |
| «следующий»                                     |                                                                                                    |
|                                                 |                                                                                                    |
|                                                 | В предыдущем шаге следующий                                                                                                    |
| Определям тип<br>сканирования для               | Определить тип сканирования                                                                                                    |
| выставлям значение 2<br>Нажмите кнопку          | Модули на ярком несколько с 🛛 💌                                                                                                    |
| «следующий»                                     | Подсказка: в один пиксел.                                                                                                    |
|                                                 |                                                                                                    |
|                                                 |                                                                                                    |
|                                                 | В предыдущем шаге) следующий                                                                                                    |
|                                                 |                                                                                                    |
| пикселей Смотрим на<br>табло и в соответствии с | Левый ключевые моненты осикета, вы можете использовать<br>клавным со стрелками для угравления точкой направлении.<br>отступить сброс послать                                                                                                    |
| мигающем пикселем                               | 1         2         3         4         5         6         7         8         9         10         11         12         13         14         15         16           1         1         2         3         4         5         6         7         8         9         10         11         12         13         14         15         16           1         1         2         3         4         5         6         7         8         9         10         11         12         13         14         15         16           2         -         -         -         -         -         -         -         -         -         -         -         -         -         -         -         -         -         -         -         -         -         -         -         -         -         -         -         -         -         -         -         -         -         -         -         -         -         -         -         -         -         -         -         -         -         -         -         -         -         -         -         - |
| расположение в                                  | 3<br>4<br>5 9 10 11                                                                                                    |
| аппаратной настройке                            | 6 7 7 7 8 8 8 8 8 8 8 8 8 8 8 8 8 8 8 8                                                                                                    |
|                                                 |                                                                                                    |
|                                                 |                                                                                                    |
|                                                 | Brpezuaywen ware creayowei                                                                                                    |

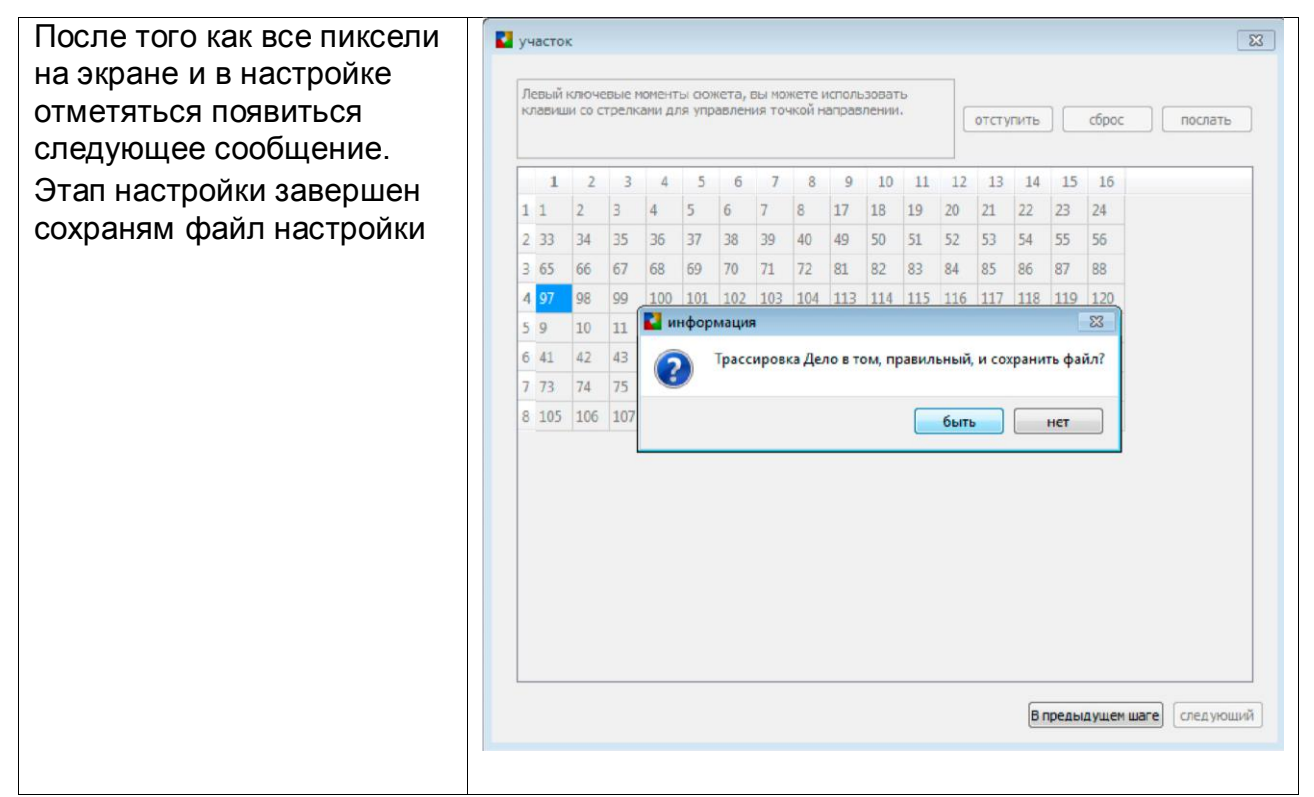

Настройка программы и контроллера необходимо только один раз, если вы не будете менять управляющий компьютер. Если компьютер поменяли, то настройкц необходимо повторить.

#### Этап 3 Управление LedArt добавление Программ

| <ul> <li>1 – Добавляем программу</li> <li>2 – Теперь в программу вы</li> <li>можете добавлять (Текст,</li> <li>Изображения,</li> <li>Видео, Анимацию, Часы,</li> <li>Температуру)</li> <li>3 – Управление программой : Play</li> </ul> | I экран1проекteldAtt - [D:/Program Files/LedAt/work/экран1.boo]<br>Файл настройка контроль язык помощь<br>Imporpawa I видео I изображение I текст @ часы    Тепр ∰ Тітег X удалать © отправлять » 1<br>Imporpawma I Imporpamma I                                                                                                    |
|----------------------------------------------------------------------------------------------------|----------------------------------------------------------------------------------------------------|
| mode – количество повторения<br>программы либо проигрывание<br>программы фиксированное время<br>Фон – Заливка однородным цветом<br>либо вставка изображения 4 -<br>Управление прозрачностью<br>5 –Вставка аудио файла                  | рау mode         фон         время игры           © раз летли         1         •         •         •         •         •         •         •         •         •         •         •         •         •         •         •         •         •         •         •         •         •         •         •         •         •         •         •         •         •         •         •         •         •         •         •         •         •         •         •         •         •         •         •         •         •         •         •         •         •         •         •         •         •         •         •         •         •         •         •         •         •         •         •         •         •         •         •         •         •         •         •         •         •         •         •         •         •         •         •         •         •         •         •         •         •         •         •         •         •         •         •         •         •         •         •         •         •         •         • <td< td=""></td<> |
| <ul> <li>– управление программои по</li> <li>дням недели с возможностью выбора</li> <li>диапазона времени</li> </ul>                                                                                                    | устройство подключилось[qwedskxcv:C1-1210-A11A1]                                                                                                    |

| <ul> <li>1 – Правой кнопкой мыши<br/>вызываем контекстное меню и<br/>добавляем в программу функцию<br/>вставки видео файла.</li> <li>2 – Важно ! выставлять размеры<br/>экрана нужно сразу ( путем наведения<br/>курсора мыши на виртуальное табло<br/>появятся регулировочные<br/>инструменты).</li> <li>3 – Фиксированным нажатием на<br/>левую кнопку мыши перемещайте<br/>выделенную область.</li> </ul> | psysul-pocertick/r - (b//Program Field/Led///woh/sepaid.boo)         pain mscrpoiks compone x5xx nomoque         proprime x5xx nomoque         proprime x5xx nomoque         proproprime x5xx nomoque <td< th=""></td<>                                                                                                    |
|----------------------------------------------------------------------------------------------------|----------------------------------------------------------------------------------------------------|
| Важно! На экране одновременно можно от                                                                                                    | ображать как видео ролик, так и текст или фото. Для                                                                                                    |
| этого необходимо выставить размер каждо                                                                                                    | ого окна и необходимым образом сориентировать их                                                                                                    |
| на экран                                                                                                    | е предпросмотра                                                                                                    |
| <ul> <li>1 – Обработка видео – Выставление<br/>области показа путем ввода ширены и<br/>высоты в пикселях, перемещение<br/>области по координатам 2 – Каталог<br/>добавленных видео<br/>файлов</li> <li>3 – Кнопки добавки и удаления видео</li> </ul>                                                                                                    | хоран1. программа     программа     традупреждение     программа2     программа2     программа2                                                                                                    |
| файлов (перемещение)                                                                                                    | обработка видео<br>обработка видео<br>Область<br>У ООО<br>высота 24<br>Сохранить пропорция<br>устройство подслючиклось[qvedsbccc;C1-1210-A11A1]                                                                                                    |
| 1 – Вставки видео файла<br>принимаемые форматы<br>( mp4 , 3gp , avi , rmvb , wmv , flv , mkv ,<br>dat , f4v , mov , mpg , trp , ts , vob , ts ,<br>webm , asf )                                                                                                    | Suspand_npoexrifedArt - [D:/Program Files/LedArt/work/sepand_boo]  Suspand_npoexrifedArt - [D:/Program Files/LedArt/work/sepand_boo]  Suspand_npoexrifedArt - [D:/Program |

| 1 – Добавление в программу функцию                                                                                                    | Separat InpoertiedAt - [D/Program Files/LedArt/work/separal.boo]                                                                                                    |
|----------------------------------------------------------------------------------------------------|----------------------------------------------------------------------------------------------------|
| вставки изображения                                                                                                    | фил постранка контроля изи полоция<br>тектрона изи сображение тект ⊙ часи к текр т тект х удалять © отправлять » * *<br>текрени<br>текрепистивать пресманеновать<br>добалятьтворажение<br>добалятьтикображение<br>добалятьтикображение<br>добалятьтикображение<br>добалятьтикображение<br>добалятьтикос<br>добалятьтикос<br>добалятьтикос<br>добалятьтикос<br>добалятьтикос<br>добалятьтикос<br>добалятьтикос<br>добалятьтикос<br>добалятьтикос<br>добалятьтикос<br>добалятьтикос<br>придентать<br>конкросать<br>рау тосе<br>разпетия<br>фиклорованов время 20000      торидентость<br>приденесть<br>приденесть<br>пр                                                                                                    |
|                                                                                                    | устройство подключилось[qwedskxcr/Cl-1210-A11A1]                                                                                                    |
| <ol> <li>– Вставляем удаляем<br/>изображение аналогичным способом<br/>(Вставка видео файла)</li> <li>– Эффект – Управление<br/>появлением изображения и ухода по<br/>завершению программы.</li> </ol> | Croperied - Co/Program Fire/Ledd/work/speed.bool     Coropersered - Co/Program Fire/Ledd/work/speed.bool     Coropersere Busice Co/Program Fire/Ledd/work/speed.bool     Coropersere Busice Co/Program Fire/Ledd/work/speed.bool     Coropersered     Coropersered     Coroperser |
|                                                                                                    | Sola       Calculation         X       0         Y       0         Becomposition                                                                                                    |
| 1 – Вставка Файла Изображения ,<br>поддерживаемые форматы ( gif , jpg ,<br>jpeg , png , bmp , tiff , pbm , pgm , ppm ,                                                                                | Constructionseconducted - Unifference Education and Analytics and Analytics and   |
| xbm , xpm )                                                                                                    | Image: Padeward (cron)         Image: Reference of the second second se                                                     |

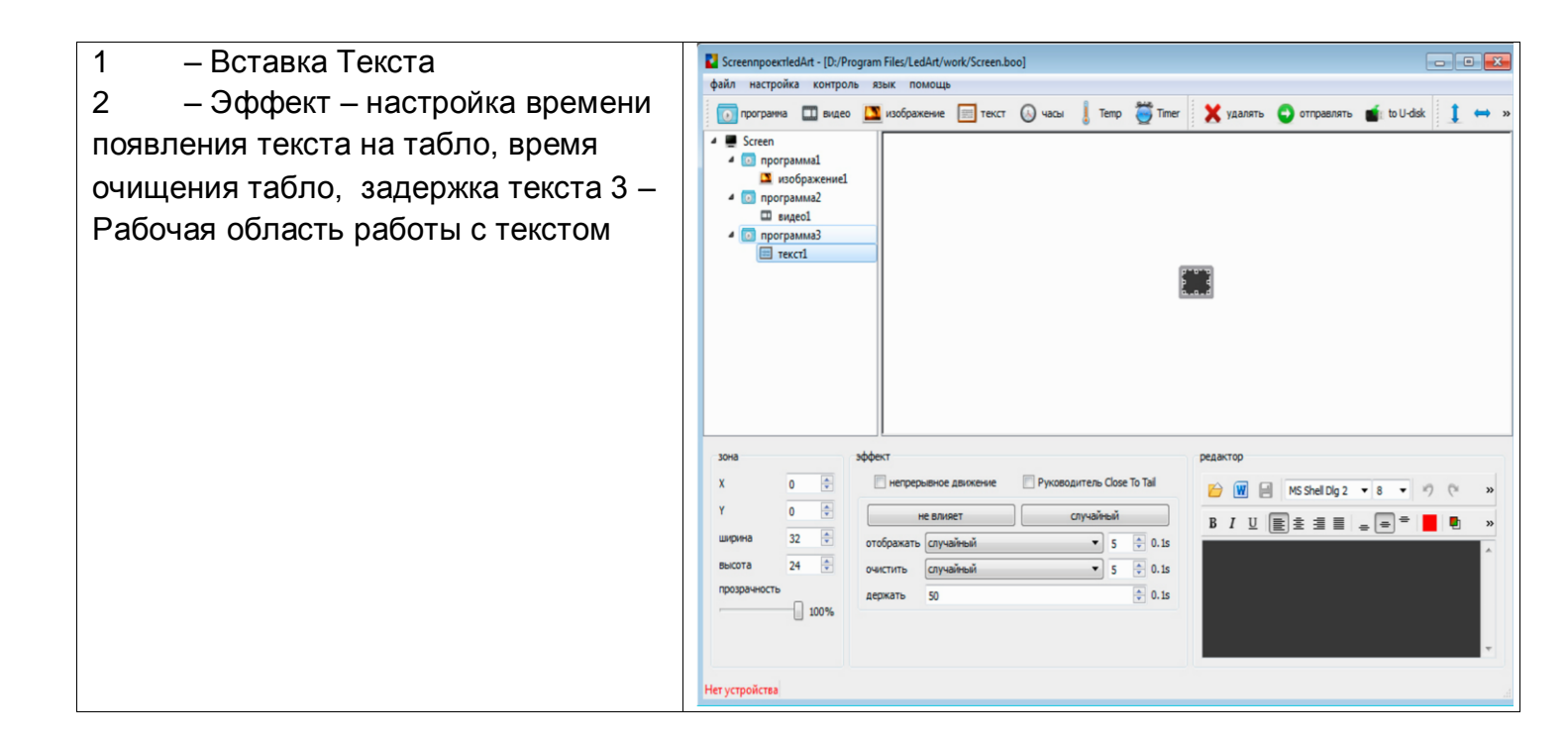

| <ul> <li>1 – Контроль → Настройка яркости</li> <li>2 – Регулировка (влияет на мощность свечения , можно выставить диапазон по времени день ночь ) влияет на потребление тока</li> </ul>                                                                                                    | К настройка яркости<br>подключить устройства qwedskxcv ГD: C1-1210-A11A1<br>умолчание<br>обычай<br>92 %<br>92 %<br>удалить                                                                                                    |
|----------------------------------------------------------------------------------------------------|----------------------------------------------------------------------------------------------------|
|                                                                                                    | настройка яркости           подключить устройства         qwedskxcv         ID: C1-1210-A11A1           умолчание         использовать         6:00:00         100 %           использовать         9:00:00         75 %         100 %           использовать         23:00:00         50 %         50 %                                                                                                    |
| Важно! Для того чтобы табло<br>отображала правильно дату и время,<br>а так же в нужное время реагировало<br>на автоматическое включение /<br>выключение, регулировало яркость,<br>необходимо синхронизировать табло с<br>компьютером. Для этого:<br>1 – Контроль → Коррекция времени<br>2 – Синхронизация часов компьютера<br>с часами контроллера<br>3 – Нажмите «ок» | выбрать устройство         qwedskxcv         ID: C1-1210-A11A1 <ul></ul>                                                                                                    |
| <ul> <li>1 – Контроль →Кластер посылали <sup>©</sup></li> <li>2 – Вызов экрана отправки по LAN кабелю</li> </ul>                                                                                                    | Image: Non-Conception Conception Conceptin Conception Con |

| [                                                                                                    |                                                                                                    |
|----------------------------------------------------------------------------------------------------|----------------------------------------------------------------------------------------------------|
| Для отправки программы на экран                                                                                                    | 🖬 szpałd.npoextiedArt - [D/Program Files/LedArt/work/separd.boo] 👝 🛛 🖄                                                                                                    |
| А) Через LAN кабель                                                                                                    |                                                                                                    |
| Нажмите на кнопку горизонтального                                                                                                    | Competition      Competition      Contraction      Contraction      Contreation      Contreation      Contreation      Contreation |
| меню «отправить». После нажатия                                                                                                    | qwedskocy C1-1210-411/A1 200% 2/46                                                                                                    |
| отправка начнется автоматически                                                                                                    |                                                                                                    |
| Память контроллера ограничена 512                                                                                                    |                                                                                                    |
| мегабайтами                                                                                                    |                                                                                                    |
| (можно увеличить вставив в                                                                                                    |                                                                                                    |
| (Пенине Jeenning Jeenning Jee | 20+8<br>X                                                                                                    |
|                                                                                                    | Υ<br>ширина 5 (3) 0.15 5 (5) 0.15 5 (6) 0.15                                                                                                    |
|                                                                                                    | Bucora 0.1s                                                                                                    |
| Б) Через ОЗВ флешку                                                                                                    |                                                                                                    |
| Нажмите на кнопку «to U-disk»,                                                                                                    |                                                                                                    |
| откроется окошко. Если в компьютер,                                                                                                    | ycrpoicreo nogeno-wnocu[qwedskcv/Cl-1210-AIIA1]                                                                                                    |
| вставлена ни одна флешка, то                                                                                                    | 🚺 экспортеры и дисков                                                                                                    |
| выберете нужную.                                                                                                    | съемная диска(Н:)                                                                                                    |
|                                                                                                    | диск                                                                                                    |
| Выберете нужную галку: Играть                                                                                                    | общая площадь 7.51 GB                                                                                                    |
| – информация будет                                                                                                    | свободное пространство 2.98 GB                                                                                                    |
| проигрываться с флешки                                                                                                    | нужный экран 1.30 МВ                                                                                                    |
|                                                                                                    | подключи и играй.а вилку из программы во флэш на борту                                                                                                    |
| Скопируйте – информация скопируется                                                                                                    | будет продолжать играть                                                                                                    |
| на внутреннюю память                                                                                                    | Скопируите скопировать программу из U-диска на флэш в доске                                                                                                    |
|                                                                                                    | 🖉 другие настройки                                                                                                    |
| таоло, флешку можно оудет извлечв                                                                                                    | 🔲 экспортировать файл настроек                                                                                                    |
|                                                                                                    | 🔲 Экспорт файла Настройка яркости                                                                                                    |
| Если необходимо отрегулировать                                                                                                    | Export Firmware                                                                                                    |
| яркость табло, нажмите галку                                                                                                    | П правильное время быть Ю диск                                                                                                    |
| «другие настройки»                                                                                                    | установить время для Лед время                                                                                                    |
|                                                                                                    | 01.01.2000 0:00:00 ▼ система отображения                                                                                                    |
| Поставьте галку «Экспорт файла                                                                                                    |                                                                                                    |
| настройка яркости». Нажмите                                                                                                    |                                                                                                    |
| «хорошо»                                                                                                    | оненитв                                                                                                    |
| •                                                                                                    |                                                                                                    |
| Если флешка булет вставлена с                                                                                                    |                                                                                                    |
| залержкой поспе записи то установите                                                                                                    |                                                                                                    |
| галку «правильное врема быть Ю лиси»                                                                                                    |                                                                                                    |
|                                                                                                    |                                                                                                    |
|                                                                                                    |                                                                                                    |
|                                                                                                    |                                                                                                    |
| нажмите кнопку «экспорт»                                                                                                    |                                                                                                    |
| Информация отправилась на флешку.                                                                                                    |                                                                                                    |
| Флешку можно подключать к табло                                                                                                    |                                                                                                    |

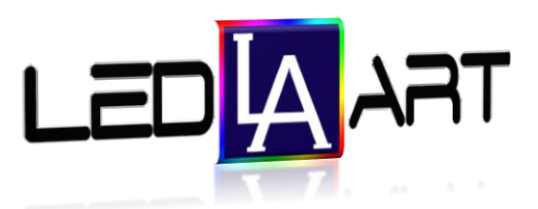